## Installation

Download from http://10.130.4.2/Xilinx\_ISE\_DS\_14.7\_1015\_1.tar

Ensure that you have enough space on the disk.

Linux Users : Use sudo

Ensure that you select the right pack

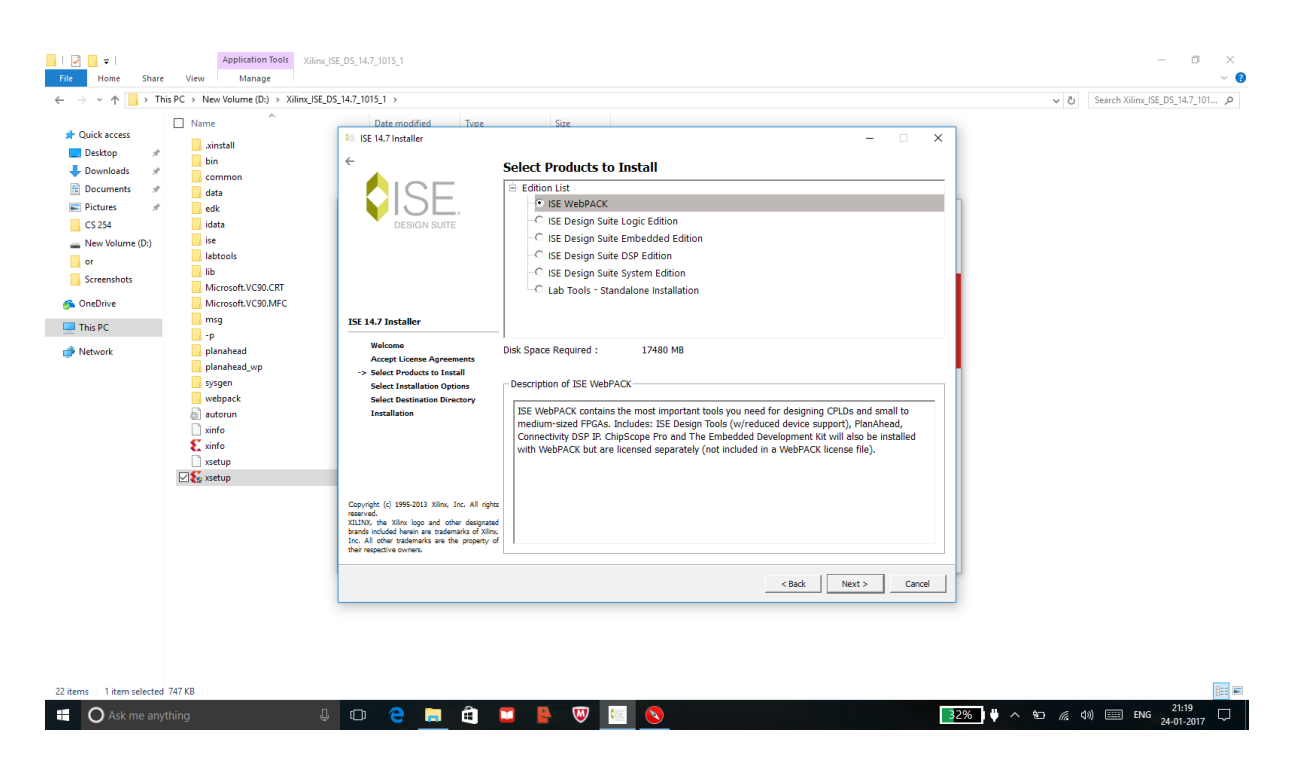

Proceed with the installation as mentioned here: http://www.xilinx.com/support/documentation/sw\_manuals/xilinx14\_7/irn.pdf

Incase you guys have already installed the ISE and have licensed it. Ensure the license is for the Web Pack and will be as follows in manage license window if already loaded.

| > ISE Project Navigator (P.20131013) - D:\or\or.xise - [De                                                                                                    | asign Summary]                                                       |                                                                                                    |                                                  |         |                    |            |           |                            |                       |                 |                |             |              |                                                                                                    |                    | - 0                 | ×   |
|----------------------------------------------------------------------------------------------------|----------------------------------------------------------------------|----------------------------------------------------------------------------------------------------|--------------------------------------------------|---------|--------------------|------------|-----------|----------------------------|-----------------------|-----------------|----------------|-------------|--------------|----------------------------------------------------------------------------------------------------|--------------------|---------------------|-----|
| Eile Edit View Project Source Process Tor                                                                                                    | pols <u>W</u> indow La                                               | Xilinx License Config                                                                                                    | uration M                                        | lanager |                    |            |           |                            |                       |                 | - 0            | ×           |              |                                                                                                    |                    | - (                 | e x |
| Design ↔ □ # X                                                                                                    | > Design Overvie                                                     | Acquire a License Manage Licenses Borrow/Restore Licenses Return Licenses Internet Settings                                                                                                    |                                                  |         |                    |            |           |                            |                       |                 |                |             |              |                                                                                                    |                    |                     | 1^  |
| Wew: ● 鎌 Implementation ○ 號 Simulation     ↓     Hierarchy     ↓     ↓     ↓     ♥                                                                                                    | IOB Pro                                                              | Instructions: Click the "Load License" button to either load a response XML file into XLCM to activate your machine for Xlinx tools and IP, or copy a<br>certificate-based license (Life) into the local Xlinx directory, Xlinx applications automatically detect valid, node-locked licenses (*).L? residing in the<br>local Xlinx directory, |                                                  |         |                    |            |           |                            |                       |                 |                |             |              | No Errors<br>Programming File Generated<br>No Errors<br>No Warnings<br>Al Sanais Completely Routed |                    |                     | =   |
| Construction of the second second secon | Clock f                                                              | Load License<br>To point to a floating server license, or to point to license files in locations other than "Minx, set one of the environment variables below, (Linux users will                                                                                                    |                                                  |         |                    |            |           |                            |                       |                 | ai i           |             |              |                                                                                                    |                    |                     |     |
|                                                                                                    | Errors and War Farser Synthe                                         | need to make tress settings outside of this application.) Examples: 1234@server;C:\kenses\Vinx.ic (Windows) or 1234@server;Jusr/local/flextm<br>(Unux)<br>XIL1NID_LICENSE_FILE [C:/.XIInxVVInx.ic                                                                                                    |                                                  |         |                    |            |           |                            |                       |                 |                |             | 0 (Timing Re | sport)                                                                                             |                    | -                   |     |
|                                                                                                    | - B Iransia<br>Map M                                                 | LM_LICENSE_FILE                                                                                                    | LM_LICENSE_FILE                                  |         |                    |            |           |                            |                       |                 |                |             |              |                                                                                                    |                    |                     |     |
|                                                                                                    | Timing                                                               | HIDDEN                                                                                                    | HIDDEN 📈 Hide Built-in Free Licenses Clear Cache |         |                    |            |           |                            |                       |                 | <u>.</u>       | Utilization |              | Note(s)                                                                                            | E                  | 4                   |     |
| < >>                                                                                                    | Bitgen All Imp Detailed Repor                                        | Feature                                                                                                    | S/W or                                           | Version | Expiration<br>Date | License    | Count     | Count Licenses Information | 76                    | 0%              | NOLE(*)        |             | 1            |                                                                                                    |                    |                     |     |
| No Processes Running                                                                                                    | - Synthe<br>Transla                                                  | ChipScopePro_SIOTK                                                                                                    | S/W                                              | 2018.01 | Permanent          | Nodelocked | Uncounted |                            | adityakusupati,ISE_W  | VebPACK, softv  | ware, permanen |             | 58<br>88     | 1%                                                                                                 |                    |                     | -   |
| Processes: multiplexer_concurrent - Benaviore Processes: Design Summary/Reports                                                                                                    | - 📄 Map Ri                                                           | apu_fpu                                                                                                    | IP:Ha                                            | 2013.06 | 30-<br>jan-2016    | Nodelocked | Uncounted |                            | License_Type:Hardw    | rare_Evaluation | n;ipman,apu_fp |             |              |                                                                                                    |                    |                     | 1   |
| Design Utilities<br>User Constraints                                                                                                    | Design Properties                                                    | ChipscopePro                                                                                                    | S/W                                              | 2018.01 | Permanent          | Nodelocked | Uncounted |                            | adityakusupati,ISE_W  | VebPACK, softv  | ware, permanen | 1           |              |                                                                                                    |                    |                     | 1   |
| CO Synthesize - XS I Dimplement Design Travelate                                                                                                    | Optional Design St                                                   | xps_most_nic_v1                                                                                                    | IP:Ha                                            | 1.0     | 30-<br>jan-2016    | Nodelocked | Uncounted |                            | License_Type:Hardwa   | /are_Evaluation | n              |             |              | 08                                                                                                 |                    |                     | -   |
| Ber Care Mansiere                                                                                                    | Show Failir                                                          | WebPACK                                                                                                    | S/W                                              | 2018.01 | Permanent          | Nodelocked | Uncounted |                            | adityakusupati, ISE_W | vebPACK, softv  | ware, permanen |             | 22           | 1%                                                                                                 |                    |                     |     |
| Generate Programming File                                                                                                    | Show Error                                                           | XC7Z030                                                                                                    | S/W                                              | 2018.01 | Permanent          | Nodelocked | Uncounted |                            | adityakusupati, ISE_W | √ebPACK,softv   | ware, permanen |             | 44           | 0%                                                                                                 |                    |                     | -   |
| Analyze Design Using ChipScope                                                                                                    |                                                                      | xps_usb_host_v1                                                                                                    | IP:Ha                                            | 1.0     | 30-<br>jan-2016    | Nodelocked | Uncounted |                            | License_Type:Hardw    | /are_Evaluation | n              | -           | 1            | 100%                                                                                               |                    |                     | 1   |
| > Start 🔍 Design 🚺 Files 陷 Libraries 📡                                                                                                    |                                                                      |                                                                                                    |                                                  |         |                    |            |           |                            |                       |                 |                |             |              | 0.01                                                                                               |                    |                     | 1*  |
| Console                                                                                                    | L file "D:/or/                                                       | Hostmane: DESKTOP-CSSG0MM<br>Network Interface Card (MICI II): = 494721eb51ae_494721eb51af                                                                                                    |                                                  |         |                    |            |           |                            |                       |                 |                | +=====      |              |                                                                                                    |                    | <del>5</del> ×      |     |
| INFO:HDLCompiler:1061 - Parsing VHDL<br>U INFO:ProjectMgmt - Parsing design hi<br>U INFO:HDLCompiler:1061 - Parsing VHDL<br>U INFO:ProjectMgmt - Parsing design hi                                                                                                    | . file "D:/or/<br>ierarchy compl<br>L file "D:/or/<br>ierarchy compl | C: Drive Serial Number: cifetéefa<br>FILENID Longie ID:                                                                                                    |                                                  |         |                    |            |           |                            |                       |                 |                |             |              |                                                                                                    |                    |                     |     |
| Launching Design Summary/Report View                                                                                                    | ver                                                                  | About                                                                                                    |                                                  |         |                    |            |           |                            |                       | Refresh         | Close          |             |              |                                                                                                    |                    |                     | ~   |
| Console Corrors 🔔 Warnings 🐹 Find in F                                                                                                    | Files Results                                                        |                                                                                                    |                                                  |         |                    |            |           |                            |                       |                 |                |             |              |                                                                                                    |                    |                     | >   |
| Ask me anything                                                                                                    | l C                                                                  | þ 🤶 肩                                                                                                    | â                                                |         | V 📲                | <b>D</b> 🧿 | > 1       | E                          |                       |                 |                | 3           | 7% 🕴 🔨       | <u>»</u> د                                                                                         | <b>小) ==== ENG</b> | 21:26<br>24-01-2017 |     |

If you have it then you can skip the next section.

## Licensing

- Signup onto XILINX (preferably with gpo email)
- Goto <u>https://secure.xilinx.com/webreg/register.do?group=esd\_oms&tab=CreateLicense</u> to get the license
- Select the ISE Webpack License only.
- If you don't see it, Check the Manage licenses tab for the ISE Webpack License
- The license will be emailed to your registered email ID.
- Download the license (Xilinx.lic)
- For Linux,
  - Copy the Xilinx.lic file to
    - <Xilinx\_Installation\_Directory>/14.7/ISE\_DS/ISE/coregen/core\_licenses
- For Windows,
  - Open License manage
  - Browse and select your License file (Xilinx.lic)